# لوكوتورب فتاوه نم تاداهشلا ليزنت ةيفيك نم (IP) تنرتنإلا

## تايوتحملا

<u>قمدقملاا</u> <u>قيساسألا تابلطتملا</u> <u>تابلطتملا</u> <u>قمدختسملا تانوكملا</u> <u>مديولعم</u> <u>نيوكتلا</u> <u>قلص تاذ تامولعم</u>

## ەمدقملا

ةفيظو" ةمدخ ليغشت دنع Cisco IP فتاه نم تاداهشلا دادرتسال ءارجإلا دنتسملا اذه فصي رشان يف "(Cisco Unified Communications Manager (CUCM).

## ةيساسألا تابلطتملا

#### تابلطتملا

:ةيلاتا عيضاوملاب ةفرعم كيدل نوكت نأب Cisco يصوت

- فتاەلا يف SSL تاداەش •
- CUCM ةرادإ •
- CUCM يف (CLI) رماوألا رطس ةەجاو ةرادإ •

### ةمدختسملا تانوكملا

:ةيلاتلا ةيداملا تانوكملاو جماربلا تارادصإ ىلإ دنتسملا اذه يف ةدراولا تامولعملا دنتست

- Cisco Unified Communications Manager (CUCM)، رادصإلاا ، 11.5.1.11900-26
- فتاه Cisco IP 8811 SIP88xx.12-5-1SR1-4

ةصاخ ةيلمعم ةئيب يف ةدوجوملا ةزهجألاا نم دنتسملا اذه يف ةدراولا تامولعملا عاشنإ مت. تناك اذإ .(يضارتفا) حوسمم نيوكتب دنتسملا اذه يف ةمدختسُملا ةزهجألاا عيمج تأدب رمأ يأل لمتحملا ريثأتلل كمهف نم دكأتف ،ليغشتلا ديق كتكبش.

# ةيساسأ تامولعم

ةرادإ نمض CAPF ةداهش نوكت نأ بجيو CUCM رشان يف ةطشن CAPF قمدخ نوكت نأ بجي ةثدحم Cisco نم دحوملا ليغشتلا ماظن.

ةتبثملا تاداهشلل ناليدب كانه ،Cisco نم (IP) تنرتنإلا لوكوتورب فتاوهل ةبسنلاب

:امەيلع

- (ةتبثملا ةعنصملا ةكرشلا ةداهش) MIC •
- (ايلحم ةماه ةداهش) LSC و MIC •

اهئاشنإ ةداعإ نكمي الو اهفذح نكمي الو MIC ةداهش مادختساب اقبسم فتاوهلا تيبثت مت. تاداهش يه MICs نإ .ةيحالصلا ةيحالص ءاهتنا درجمب نوفوركيملا مادختسإ نكمي ال امك قداهش عجرم لبق نم اهعيقوت متي يتلا تب-2048 حيتافم

حاتفملا لبق نم ەيلع عيقوتلا مت يذلاو ،Cisco IP فتاەل ماعلا حاتفملا ىلع LSC يوتحي ةبولطم ةداەشلا ەذەو ،يضارتفا لكشب فتاەلا ىلع اەتيبثت متي مل .CUCM CAPF صاخلا نمآلا عضولا يف لمعت يكل فتاەلل

## نيوكتلا

.فتاهلا < زامج < CM قدحوملا Cisco قراداٍ ىلاٍ لقتنا، CUCM يف 1. قوطخلا

ەددح مث ،ەنم تاداەشلا دادرتسإ ديرت يذلا فتاەلا نع ثحبا .2 ةوطخلا.

```
عجرم ليكو ةفيظو تامولعم</mark> مسق ىلإ لقتنا ،فتاهلا نيوكت ةحفص يف .3 ةوطخلا
تاداهشلا (CAPF).
```

ةيلات الملعمل قيبطتب مق ،ةروصلا يف حضوم وه امك .4 ةوطخلا:

اهحالصإو ءاطخألا فاشكتسأ :ةداهشلا ةيلمع

ةيلاخلا ةلسلسلا بسح :ةقداصملا عضو

1024 :(تب تادحو) حاتفملا مجح

يف خيراتالا :بسح ةيلمعلا لامتكا

| Certificate Operation*                                           | Troubleshoot                            | • |
|------------------------------------------------------------------|-----------------------------------------|---|
| Authentication Mode*<br>Authentication String                    | By Null String                          | • |
| Generate String<br>Key Order*                                    | RSA Only                                | , |
| RSA Key Size (Bits)*                                             | 2048                                    | • |
| Operation Completes By                                           | 2019 07 22 12 (YYYY:MM:DD:HH)           |   |
| <br>Certificate Operation Status<br>Note: Security Profile Conta | s: None<br>ains Addition CAPF Settings. |   |

.فتاەلا **نييعت ةداعإ**و **ظفح** قوف رقنا .5 ةوطخلا

نيوكت ةحفص يف دكأت ،CUCM ةعومجم يف ىرخأ ةرم زامجلا اذه ليجست درجمب .6 ةوطخلا يف حضوم وه امك تلمتكا دق امحالصإو ءاطخألا فاشكتسأ ةيلمع نأ فتاهلا

| Certificate Operation | No Pending Operation |   |
|-----------------------|----------------------|---|
| Authentication Mode*  | By Null String       | ٧ |
| Authentication String |                      |   |
| Generate String       |                      |   |
| Key Order*            | RSA Only             | ٧ |
| RSA Key Size (Bits)*  | 2048                 | ٧ |
| EC Key Size (Bitc)    |                      | ٧ |
| EC Key Size (bits)    |                      |   |

:ةروصلا

تاداهشلا درسل رمألا ليغشتب مقو CUCM Publisher مداخل SSH قسلج حتفا .7 ةوطخلا ةروصلا يف حضوم وه امك فتاهلاب ةطبترملا:

\*<a ctiveModel /cm/trace/capf/sdi/SEP<MAC\_Address تاف لملا ةمئاق

```
admin:file list activelog /cm/trace/capf/sdi/SEP*
SEPF87B204EED99-L1.cer SEPF87B204EED99-M1.cer
dir count = 0, file count = 2
admin:
```

اەدرس متيس يتلا تافلملل نارايخ كانە:

MIC: SEP<MAC\_ADDRESS>-M1.cer طقف

SEP<MAC\_ADDRESS>-M1.cer و SEP<MAC\_ADDRESS>-L1.cer

```
ارمألا اذه ليغشتب مق ،تاداهشلا ليزنتل .8 ةوطخل file get activelog
/cm/trace/capf/sdi/sep<mac_address>*
```

ةروصلا يف حضوم وه امك فلملا ظفحل (SFTP) نمآلا تافلملا لقن لوكوتورب مداخ دوجو مزلي

```
admin:file get activelog /cm/trace/capf/sdi/SEPF87B204EED99-M1.cer
Please wait while the system is gathering files info ...
Get file: /var/log/active/cm/trace/capf/sdi/SEPF87B204EED99-M1.cer
done.
Sub-directories were not traversed.
Number of files affected: 1
Total size in Bytes: 1159
Total size in Kbytes: 1.1318359
Would you like to proceed [y/n]? y
SFTP server IP: 10.1.99.201
SFTP server port [22]:
User ID: alegarc2
Password: ********
Download directory: /
The authenticity of host '10.1.99.201 (10.1.99.201)' can't be established.
RSA key fingerprint is 33:83:bd:c7:8e:4d:1c:5a:b3:be:b2:e2:38:2b:fc:26.
Are you sure you want to continue connecting (yes/no)? yes
```

ةلص تاذ تامولعم

<u>IP فتاه تاداهش</u> •

ةمجرتاا مذه لوح

تمجرت Cisco تايان تايانق تال نم قعومجم مادختساب دنتسمل اذه Cisco تمجرت ملاعل العامي عيمج يف نيم دختسمل لمعد يوتحم ميدقت لقيرشبل و امك ققيقد نوكت نل قيل قمجرت لضفاً نأ قظعالم يجرُي .قصاخل امهتغلب Cisco ياخت .فرتحم مجرتم اممدقي يتل القيفارت عال قمجرت اعم ل احل اوه يل إ أم اد عوجرل اب يصوُتو تامجرت الاذة ققد نع اهتي لوئسم Systems الما يا إ أم الا عنه يل الان الانتيام الال الانتيال الانت الما